## Mathematik für AHS 5, Übungsbuch

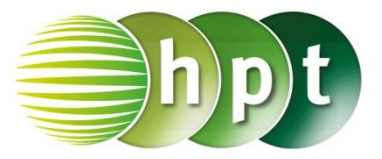

## Hinweise auf den Einsatz von TI-Nspire

Seite 133 / Aufgabe 7.30:

## Angabe a):

Gegeben ist  $\vec{a} = \binom{4}{5}$ . Überprüfe  $1,5 \cdot \binom{4}{5} = \binom{6}{7,5}!$ 

Schritt 1: Wähle auf dem Startbildschirm A Berechnen.

**Schritt 2:** Definiere den Vektor a, indem mithilfe der Tastatur a, weiters die ctrl-Taste und die :=-Taste gedrückt wird.

Schritt 3: Drücke die ctrl-Taste und anschließend die (-Taste.

Schritt 4: Drücke  $\square$ , um einen Vektor in  $\mathbb{R}^2$ einzugeben. Tippe mit dem Cursor auf die jeweiligen leeren Felder und gib jeweils die Komponenten der Vektoren ein.

Schritt 5: Gib mithilfe der Tastatur  $1.5 \times a$  ein und bestätige diese Eingabe mit der enter-Taste. Das Ergebnis  $\begin{bmatrix} 6\\7,5 \end{bmatrix}$  wird rechts von der Eingabe ausgegeben.

## Angabe b):

Gib den Einheitsvektor von  $\vec{a} = \begin{pmatrix} 4 \\ 5 \end{pmatrix}$  an!

Schritt 1: Drücke die menu-Taste, gehe auf 7: Matrix und Vektor, dann auf C: Vektor und wähle 1: Einheitsvektor. Bestätige diese Eingabe mit der enter-Taste. Am Bildschirm wird der Befehl unitV() angezeigt.

**Schritt 2:** Gib in die Klammer den definierten Vektor a ein und bestätige diese Eingabe mit der

enter-Taste. Das Ergebnis

$$\frac{\frac{4 \cdot \sqrt{41}}{41}}{\frac{5 \cdot \sqrt{41}}{41}}$$
 wird rechts von

der Eingabe ausgegeben.

|                                                                         | Scratchpad 🤜                    | z <u>* 🛛 🗙</u>                        |
|-------------------------------------------------------------------------|---------------------------------|---------------------------------------|
| $a := \begin{bmatrix} 4 \\ 5 \end{bmatrix}$                             |                                 |                                       |
| 1.5· <i>a</i>                                                           |                                 | 6.<br>7.5                             |
|                                                                         |                                 |                                       |
|                                                                         |                                 |                                       |
| ₩x 1: Aktioner                                                          |                                 | <u>ت</u><br>آي ا                      |
| <sup>1</sup> ₂•5 2: Zahl<br><sub>X</sub> = 3: Algebra                   |                                 | [4] []                                |
| f⊗ 4: Analysis<br>⊚ 5: Wahrscl                                          | ; ►<br>heinlichkeit ►           | [5]                                   |
| X 6: Statistik<br>問7: Matrix u                                          | ►<br>nd Vektor                  | 6.<br>[7.5]                           |
| <sup>\$</sup> €8: Finanze                                               | n 🕨                             |                                       |
|                                                                         |                                 |                                       |
| <sup>™</sup> <sub>X</sub> 1: Aktioner <sup>™</sup> <sub>X</sub> 2: Zobl | ۱ <b>ا</b>                      |                                       |
| x= 3: Algebra                                                           | 3: Determin                     | nante                                 |
| <ul> <li>4: Analysis</li> <li>5: Wahrsch</li> </ul>                     | heini 5: Reduzie                | rte Diagonalform                      |
| X 6: Statistik                                                          | nd V7: Normen                   | ,<br>,                                |
| <sup>▶</sup> €8: Finanze                                                | 9: Zeilenop                     | erationen                             |
|                                                                         | B: Erweiter                     | t                                     |
| 🕆 1: Aktioner                                                           |                                 | A                                     |
| 12+5 2: Zahl                                                            | 3: Determir                     | nante                                 |
| f⊗ 4: Analysis                                                          | ; 4: Diagonal                   | lform<br>rte Diagonalform             |
| 1: Einheitsvek<br>2: Kreuzprodu                                         | tor<br>Ikt                      |                                       |
| 3: Skalarprodu<br>4: In polar kor                                       | ukt<br>wertieren                | nen<br>rationen                       |
| 5: umwandeln<br>6: umwandeln                                            | in kartesisch<br>in zvlindrisch | perationen                            |
| 7: umwandeln                                                            | in sphärisch                    |                                       |
|                                                                         | Scratchpad 🤜                    | <u>ح لاگا</u>                         |
| 1.5° <i>a</i>                                                           |                                 | 7.5                                   |
| unit $V(a)$                                                             |                                 | $\left[\frac{4 \sqrt{41}}{41}\right]$ |
|                                                                         |                                 | 5. \[ \]                              |
|                                                                         |                                 | [ 41 ]                                |
|                                                                         |                                 |                                       |